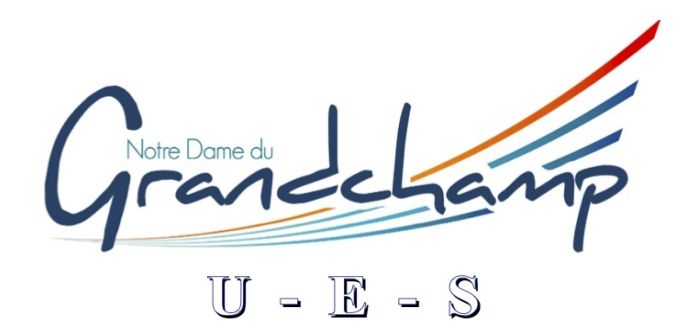

# Section de Cryptologie et Codage

Objectif : On souhaite crypter puis décrypter un message de façon automatique à l'aide du tableur EXCEL. On considère que le message ne comporte que les lettres de A à Z écrites en majuscules. De plus tous les espaces entre les mots ont été supprimés.

Crédits : <u>http://mps.lycee-oiselet.fr/mps</u>

I – Présentation de la méthode

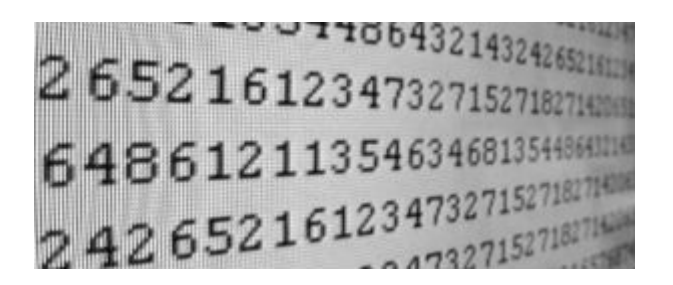

On commencera par attribuer à chaque caractère un entier compris entre 0 et 25, de telle façon que A soit représenté par 0, B par 1, C par 2... et Z par 25. On appellera cette étape la numérisation du message.

En informatique, les caractères sont codés à l'aide du code ASCII, consistant à attribuer à chaque caractère un entier entre 0 et 255. Par exemple, le code ASCII de (a) vaut 64, celui de A vaut 65, celui de B vaut 66 etc. Connaissant le code ASCII d'une lettre, il suffit donc de retirer 65 pour obtenir le numéro de celle-ci dans l'ordre alphabétique.

#### *Questions de syntaxe :*

Dans EXCEL, la fonction qui donne le code ASCII d'un caractère est = CODE(). Dans ces conditions, la formule = CODE(caractère) - 65 renvoie un entier compris entre 0 et 25 représentant le numéro du caractère dans l'ordre alphabétique.

## II - <u>Cryptage du message</u>

1 - <u>Numérisation du message</u>

En utilisant le principe décrit ci-dessus, numériser le message suivant : BONJOURATOUS.

On écrira le message en ligne et en majuscules, avec une lettre par cellule. Le titre de la ligne sera Message en clair.

Ligne suivante, le titre sera Message numérisé.

2 - <u>Cryptage du message</u>

On va crypter le message au moyen de la fonction C qui à tout entier n compris entre 0 et 25 associe le reste de la division de 7n par 26. On obtient ainsi un entier compris entre 0 et 25. Dans EXCEL, la fonction donnant le reste de la division d'un nombre par 26 est =MOD(nombre ; 26).

Mettre pour titre de la ligne suivante : Message numérisé crypté, puis réaliser le cryptage.

Pour revenir à un message alphabétique, on utilise la fonction EXCEL =CAR(code ASCII), qui retourne le caractère associé à son code ASCII. Il suffira donc d'appliquer à chaque cellule de la ligne du Message numérisé crypté, la formule =CAR(code + 65). Mettre pour titre de la ligne suivante : Message crypté, et réaliser l'association code - caractère.

## III - <u>Décryptage du message</u>

Notons D la fonction qui à tout entier p compris entre 0 et 25 associe le reste de la division de 15p par 26.

Commencer par numériser le message crypté obtenu précédemment, puis retrouver le message originel en utilisant la fonction D de décryptage.

#### IV - Décryptage des messages trouvés sur les scènes de crime

Décryptez le message trouvé dans la corbeille de la salle de préparation

*PVROCWUEPAKZAHU* 

Décryptez le message trouvé dans la poche d'Annick ROCHE

EZWRCKZCNDGCDKCP

Vous consignerez vos résultats dans votre rapport d'expertise.

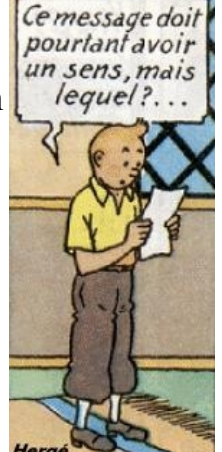